Add a Standard Cost Code to a Project

1. Navigate to the project's Admin tool. This reveals the 'General Project Information' page.

.

2. Under 'Project Settings', click Cost Codes.

| Export 👻    | C Refresh Cost Codes            |
|-------------|---------------------------------|
| d with Sage | PROJECT SETTINGS                |
|             | General                         |
|             | Active Tabs                     |
|             | Cost Codes                      |
|             | Cost Code Cost Type Assignments |

This reveals the Project Cost Codes page.

The area on the left reveals the 'Sage 300 CRE Standard Cost Codes' list.

3. In the list on the left, choose the following:

• Highlight the desired cost code(s) in the 'Standard Cost Codes' list on the left. Then click **Copy Selected Codes**. This moves only the selected cost code(s) to the 'Project Cost Codes' list in Procore.

| e ADMIN                                                                                                    | Espot +                                                                                                    |
|----------------------------------------------------------------------------------------------------|----------------------------------------------------------------------------------------------------|
| On the service of each of the same the Standard Call solet from Sage 302 CBS has use to added with Pro-<br>Control one rest out calls in added with projects. It was how a unit sole and space adjusted with the<br>safe Sage 300 CBS has a accounter in order to searching uses any constrained and constrained<br>Alternatively, card soles can be added to the sage 300 CBS for an exclusive test herein the project to the strained                                                                                                    | spect. Model scalars from the first and with and also "Capit Cader" to says them only the Project Lat on the right,<br>with project can be "Reserve to LIM" as that it are barn special with Lage 200 CAE. The project must be re-special<br>of large orders that have Eacherman adapt to reaso use codes.<br>The recapit "Refer to Cade Cader" built on the Light, in which case the original with not barn to serve exercise CRM.                                                                                                    |
| Sage 300 CNI; Blandard Cost Cades                                                                                                    | Present Cast Codes                                                                                                    |
| Care 10 Cades Conv Selected Cades                                                                                                    | E Catvo                                                                                                    |
| Ball Controls Conditional The Control of Control of Contr | Bit VacNaka (ONGOTONG Of Construction Of Construction |

4. Under Project Settings, click Cost Code Type Assignments.

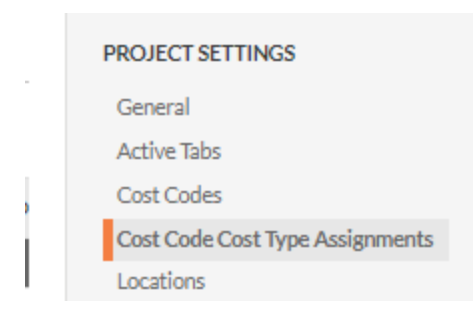

For every cost code in your project's list, mark one or more checkboxes to assign the code to a cost type (or cost types).
Note: This cost type abbreviations in this list are pepulated with the abbreviations that have

*Note*: This cost type abbreviations in this list are populated with the abbreviations that have been imported from your Sage 300 CRE system.

6. Click Save.

Now that you've added the new cost code(s) and updated the cost type assignment(s) in the Admin tool, you'll need to send those changes to the **ERP Integrations** tool so it can be reviewed by an accounting approver.

- 1. Navigate to the **Admin** tool. OR Under 'Project Settings', click **General**.
- 2. Under the 'Project Settings' menu in the right pane, click **General**. *Note*: A banner appears across the top of the page to notify you when a project has new cost codes or cost types that need to be synced with Sage 300 CRE.

| · ADMIN                                                                                                    |                                          |                                                                                                    |                               |  |
|----------------------------------------------------------------------------------------------------|------------------------------------------|----------------------------------------------------------------------------------------------------|-------------------------------|--|
| 1                                                                                                    |                                          |                                                                                                    |                               |  |
| 0                                                                                                    | a star contain from while a fit to a fit | all an all the second second | and the later or says through |  |
| Ingentieres."                                                                                                    | Reported office fairs                    | Ania Propert                                                                                                    |                               |  |
| and the second second s | 10.000                                   | 3ap (811)                                                                                                    | 10.010                        |  |

3. Click Re-send to ERP.